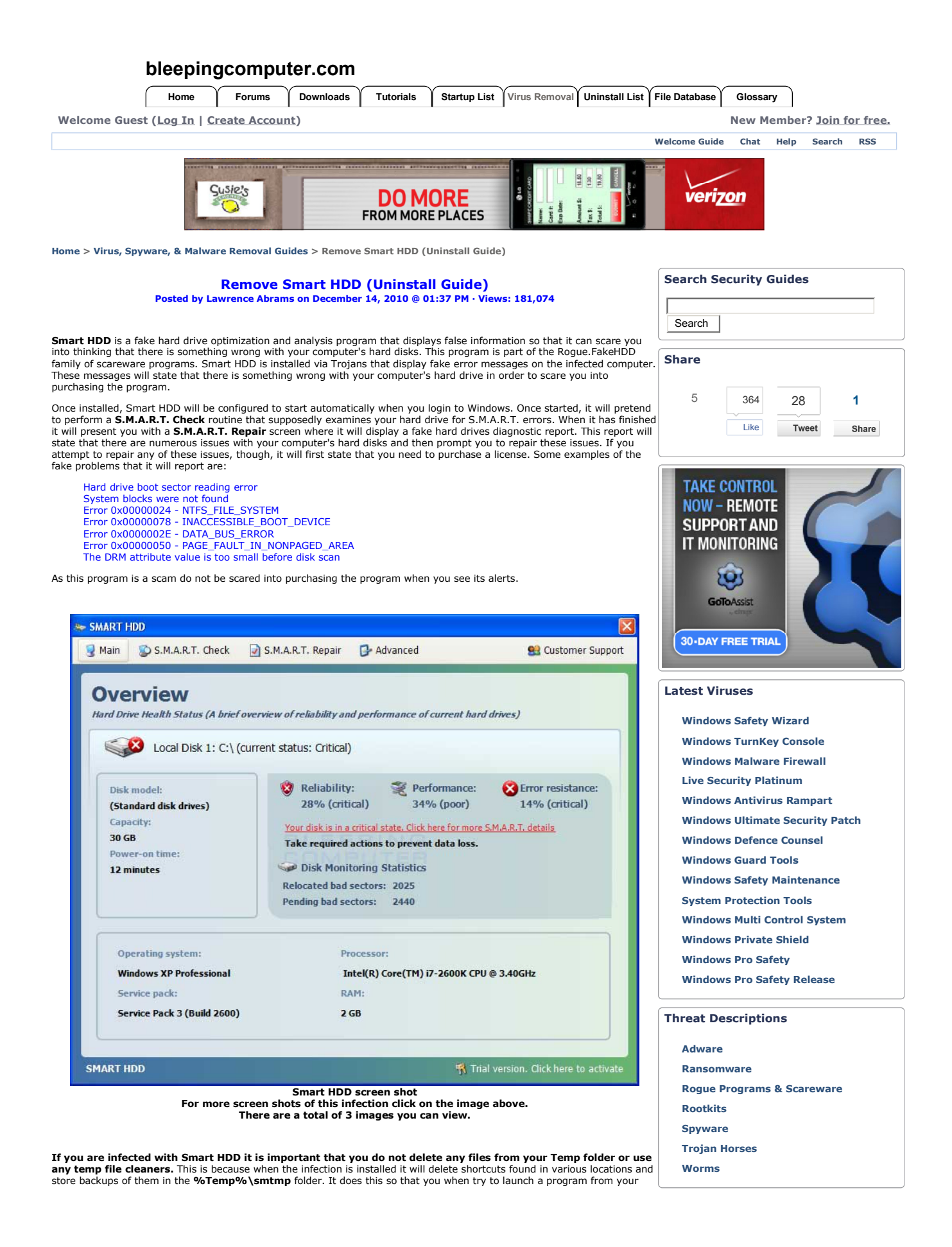

start menu, none of your shortcuts will appear and thus making you think that your computer has a serious problem. Therefore, you do not want to delete any of the files in your Temp folder as it will remove the backups that we will use later in the guide to restore your Windows Start Menu. For a list of folders that shortcuts are deleted and the corresponding directories where they are stored, please see this topic: Unhide.exe - A introduction as to what this program doe

To further make it seem like your computer is not operating correctly, System Check will also hide almost all of the files on your computer. This is done to make it seem like there is corruption on your hard drive that is causing your files to not be displayed. It does this by adding the +H, or hidden, attribute to all of your files, which causes your files to become hidden. It will then change your Windows settings so that you cannot view hidden and system files. Once the rogue's processes are terminated you can change a setting in Windows so that you can view hidden files and thus be able to see your files and folders again. Instructions on how to enable the viewing of hidden files can be found in the following tutorial:

# How to see hidden files in Windows

Smart HDD also attempts to make it so you cannot run any programs on your computer. If you attempt to launch a program it will terminate it and state that the program or hard drive is corrupted. It does this to protect itself from anti-virus programs you may attempt to run and to make your computer unusable so that you will be further tempted to purchase the rogue. The messages that you will see when you attempt run a program are:

Windows detected a hard drive problem. A hard drive error occurred while starting the application.

Or

Windows cannot find notepad. Make sure you typed the name correctly, and then try again. To search for a file, click the Start button, and then click Search.

These are just further alerts trying to make you think your computer has a serious hard drive problem. It should be noted that if you attempt to run a program enough times it will eventually work.

As you can see, this program was designed to make you think your hard drives are failing and that your data is lost. In reality, though, the hard drives are fine and your data has not been deleted. Therefore, do not purchase Smart HDD for any reason, and if you already have, please contact your credit card company and state that the program is a computer infection and a scam and that you would like to dispute the charge. To remove this infection and related malware, please follow the steps in the guide below.

#### **Threat Classification:**

• Information on Rogue Programs & Scareware

#### Advanced information:

View Smart HDD files. View Smart HDD Registry Information.

#### **Tools Needed for this fix:**

• Malwarebytes' Anti-Malware

#### Symptoms that may be in a HijackThis Log:

O4 - HKCU\..\Run: [<random>] %Temp%\<random>.exe O4 - HKCU\..\Run: [<random>.exe] %Temp%\<random>.exe

# **Guide Updates:**

12/14/10 - Initial guide creation. 04/01/12 - Updated for new variant.

### Automated Removal Instructions for Smart HDD using Malwarebytes' Anti-Malware:

- 1. Print out these instructions as we may need to close every window that is open later in the fix.
- Reboot your computer into Safe Mode with Networking. To do this, turn your computer off and then back on and immediately when you see anything on the screen, start tapping the **F8** key on your keyboard. Eventually you will be brought to a menu similar to the one below:

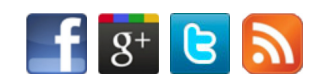

Archives

Forum Guides

### Latest Forum Discussions

Task Manager won't come up.

boot device priority changes every time...

Can't remove Sireref.AK

atraps.gen2 Avira warnings

# Latest Tutorials

How to use the Windows Recycle Bin How to disable silent and automatic

updates in Chrome for Windows

How to disable Silent Updates in Firefox

An Introduction to your Computer

How to change or select which program starts when you double-click a file in Windows 8

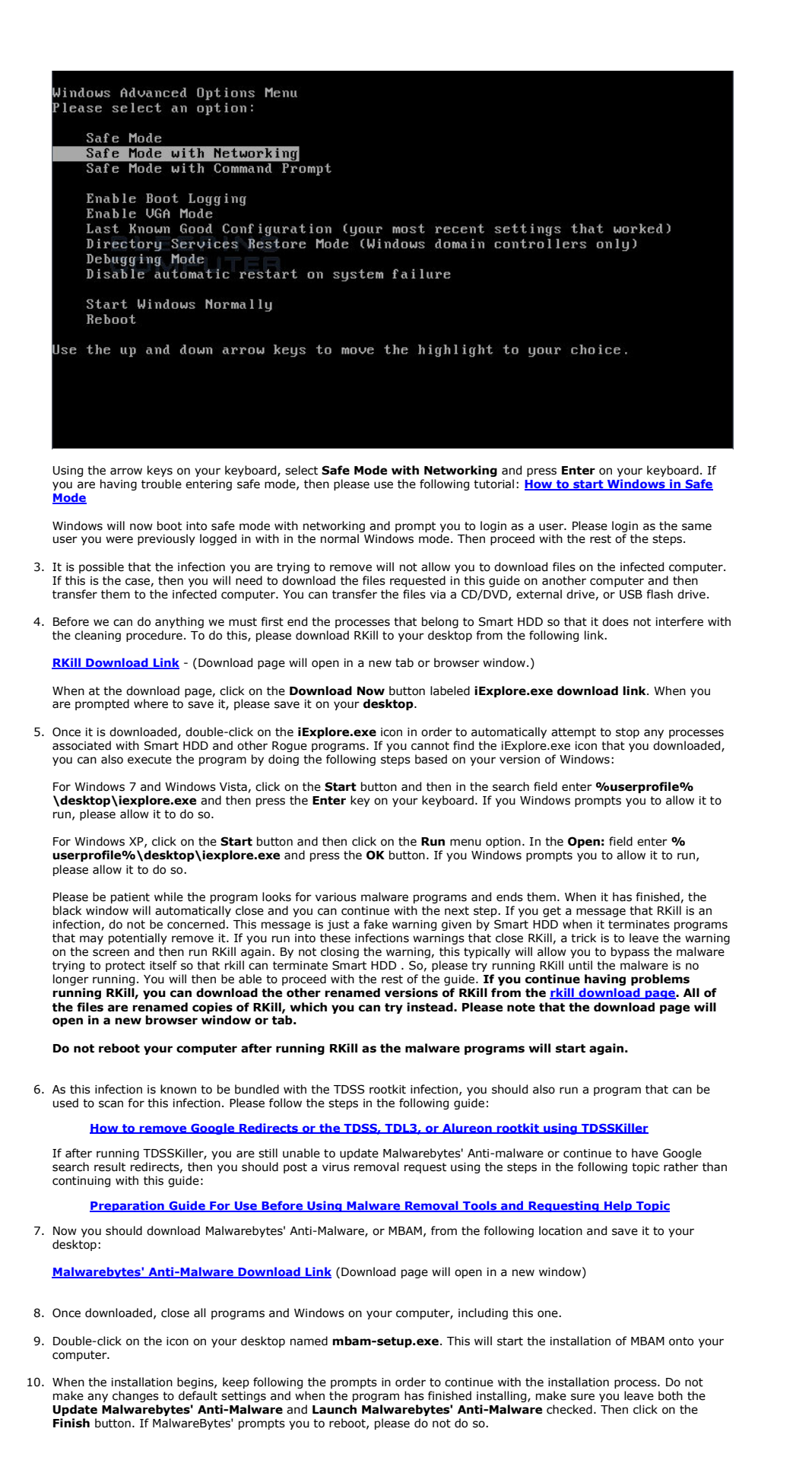

11. MBAM will now automatically start and you will see a message stating that you should update the program before performing a scan. As MBAM will automatically update itself after the install, you can press the **OK** button to close that box and you will now be at the main program as shown below.

| 🗹 Mahwarebytes' Anti-Mahware                                                                                                    |
|----------------------------------------------------------------------------------------------------|
| Malwarebytes' Anti-Malware                                                                                                    |
| Scanner Protection Update Quarantine Logs Ignore List Settings More Tools About                                                                                                    |
| Scanner The scanner can lind and remove malicious software present on your system. Please select a scan type and click 'Scan'. Please close all unnecessary applications to improve scan performance. |
| Please select a scan type below.                                                                                                    |
| Perform quick scan                                                                                                    |
| A quick scan utilizes our unique fast scanning technology to scan your system for malicious software.                                                                                                 |
| COMPUTER                                                                                                    |
| A full scan will scan all files on the selected drive(s). A quick scan is recommended in most cases.                                                                                                  |
|                                                                                                    |
| O Perform flash scan                                                                                                    |
| A flash scan will analyze memory and autorun objects. It is only available to our licensed users.                                                                                                    |
|                                                                                                    |
| Scan                                                                                                    |
|                                                                                                    |
|                                                                                                    |
|                                                                                                    |
| Fwit                                                                                                    |
|                                                                                                    |

- 12. On the **Scanner** tab, make sure the the **Perform full scan** option is selected and then click on the **Scan** button to start scanning your computer for **Smart HDD** related files.
- 13. MBAM will now start scanning your computer for malware. This process can take quite a while, so we suggest you go and do something else and periodically check on the status of the scan. When MBAM is scanning it will look like the image below.

| Mahwarebytes' Anti-Mahware                                                                                 |      |
|----------------------------------------------------------------------------------------------------|------|
| Malwarebytes' Anti-Malware                                                                                 |      |
| Scanner Protection Update Quarantine Logs Ignore List Settings More Tools About                            |      |
| Scanner<br>Malwarebytes' Anti-Malware is now scanning your system. Please wait until the scan is complete. |      |
| Scanning registry objects for infection.                                                                   |      |
| Objects scanned: 1394                                                                                      |      |
| Objects infected: 3                                                                                        |      |
| Scan type: Quick scan                                                                                      |      |
| Time elapsed: 13 second(s)                                                                                 |      |
| Currently scanning                                                                                         |      |
| HKEY LOCAL MACHINE\SYSTEM\CurrentControlSet\Control\Class                                                  |      |
|                                                                                                    |      |
|                                                                                                    |      |
|                                                                                                    |      |
|                                                                                                    |      |
|                                                                                                    |      |
| Pause Scan Abort Scan                                                                                      |      |
| COMPUTER                                                                                                   |      |
|                                                                                                    | bolt |

14. When the scan is finished a message box will appear as shown in the image below.

| Malware | 2bytes' Anti-Malware 🛛 🔀                                                               |
|---------|----------------------------------------------------------------------------------------|
| ¢,      | The scan completed successfully. Click 'Show Results' to display all infected objects. |

You should click on the OK button to close the message box and continue with the  $\ensuremath{\textbf{SmartHDD}}$  removal process.

- 15. You will now be back at the main Scanner screen. At this point you should click on the Show Results button.
- 16. A screen displaying all the malware that the program found will be shown as seen in the image below. Please note that the infections found may be different than what is shown in the image.

| Matinalebyt            | es Anti-M             | alware (Pf                            | RO)              |                |              |                            |                   |         |
|------------------------|-----------------------|---------------------------------------|------------------|----------------|--------------|----------------------------|-------------------|---------|
|                        | Vv                    | alu                                   | areb             | utes           | 4            | uti-                       | Matur             | ava     |
| 1                      |                       |                                       |                  | g.c.           |              |                            | neneve            | ante    |
| Scanner P              | rotection             | Update                                | Quarantine       | Logs Ig        | nore List    | Settings                   | More Tools        | About   |
|                        | 5canner               |                                       | 01.0             |                | 210          |                            |                   |         |
| 1                      | Below is a lis        | st of malicious                       | s software found | on your syste  | m. Close al  | l unnecessar               | y applications to | ensure  |
| -                      | successiulu           | lieat teinova                         |                  |                |              |                            |                   |         |
|                        |                       | 1.00000000000000000000000000000000000 | 1 Barres         |                |              |                            |                   |         |
| Vendor                 |                       | Category                              | nem              |                |              |                            |                   | ^       |
| Vendor                 | e.FakeHDD             | Category<br>File                      | C:\Docume        | nts and Settin | igs\All Usei | rs\Application             | n Data\H;,pkfafv  | /.exe 🔽 |
| Vendor Vendor          | e.FakeHDD             | Category<br>File                      | C:\Docume        | nts and Settir | ngs\All User | rs\Application             | n Data\H;,pkfafv  | /.exe   |
| Vendor  Kendor  Remove | e.FakeHDD<br>Selected | File                                  | C:\Docume        | nts and Settin | ngs\All User | rs'Application<br>Jave Log | n Data\H;,pkfafv  | v.exe   |
| Vendor Vendor Remove   | e.FakeHDD<br>Selected | File                                  | C:\Docume        | nts and Settin | ngs\All User | rs Application<br>Gave Log | n Data\H;,pkfafv  | v.exe   |
| Vendor  Kemove         | e.FakeHDD<br>Selected | File                                  | C:\Docume        | nts and Settin | ngs\All User | rs\Application             | n Data\H;,pkfafv  | v.exe   |

You should now click on the **Remove Selected** button to remove all the listed malware. MBAM will now delete all of the files and registry keys and add them to the programs quarantine. When removing the files, MBAM may require a reboot in order to remove some of them. If it displays a message stating that it needs to reboot, please allow it to do so. Once your computer has rebooted, and you are logged in, please continue with the rest of the steps.

- 17. When MBAM has finished removing the malware, it will open the scan log and display it in Notepad. Review the log as desired, and then close the Notepad window.
- 18. You can now exit the MBAM program.
- 19. This infection family will also hide all the files on your computer from being seen. To make your files visible again, please download the following program to your desktop:

#### Unhide.exe

Once the program has been downloaded, double-click on the Unhide.exe icon on your desktop and allow the program to run. This program will remove the +H, or hidden, attribute from all the files on your hard drives. If there are any files that were purposely hidden by you, you will need to hide them again after this tool is run.

20. As this infection changes your desktop background to a solid black color, we now want to change it back to the default Windows theme or to modify it to your preferences. If you are using Windows XP, please click on the Start button and then select Control Panel. When the Control Panel opens, please click on the Display icon. From this screen you can now change your Theme and desktop background so that it no longer shows the black background.

If you are using Windows Vista or Windows 7, please click on the **Start** button and then select **Control Panel**. When the Control Panel opens, please click on the **Appearance and Personalization** category. Then select **Change the Theme** or **Change Desktop Background** to revert back to your original Theme and colors.

 This rogue will also disable various menu items from appearing on the Windows Start Menu. To add these items back, please right-click on the Start button and select **Properties**. The start button for Windows XP looks like

🐉 start 🔰 and the Windows Vista and Windows 7 start button looks like 🌄 . You will now be at the Taskbar

and Start Menu Properties screen. Select the **Start Menu** tab and then click on the **Customize** button. If in Windows XP, you will now need to click on the **Advanced** tab. You will now be presented with a variety of menus and shortcuts that can be added back to the Windows Start Menu. Please select the various items you would like to add and then click on the **OK** button. Then press the **Apply** button and close the Start Menu properties screen.

- 22. You can now reboot your computer out of Safe Mode and back into your normal Windows Mode. When Windows has started and your back at your normal desktop, please continue with step 22.
- 23. Finally, as many rogues and other malware are installed through vulnerabilities found in out-dated and insecure programs, it is strongly suggested that you use Secunia PSI to scan for vulnerable programs on your computer. A tutorial on how to use Secunia PSI to scan for vulnerable programs can be found here:

How to detect vulnerable and out-dated programs using Secunia Personal Software Inspector

Your computer should now be free of the **SmartHDD** program. If your current anti-virus solution let this infection through, you may want to consider <u>purchasing the PRO version of Malwarebytes' Anti-Malware</u> to protect against these types of threats in the future.

If you are still having problems with your computer after completing these instructions, then please follow the steps outlined in the topic linked below:

Preparation Guide For Use Before Using Malware Removal Tools and Requesting Help

# **Associated Smart HDD Files:**

%AppData%\Microsoft\Internet Explorer\Quick Launch\SMART\_HDD.lnk %CommonAppData%\<random> %CommonAppData%\-random>.exe %CommonAppData%\-random>r %Desktop%\SMART\_HDD.lnk %StartMenu%\Programs\SMART HDD\ %StartMenu%\Programs\SMART HDD\SMART HDD.lnk %StartMenu%\Programs\SMART HDD\Uninstall SMART HDD.lnk

# File Location Notes:

**%Desktop%** means that the file is located directly on your desktop. This is C:\DOCUMENTS AND SETTINGS\<Current User>\Desktop\ for Windows 2000/XP, and C:\Users\<Current User>\Desktop\ for Windows Vista and Windows 7.

**%CommonAppData%** refers to the **Application Data** folder for the All Users Profile. By default, this is C:\Documents and Settings\All Users\Application Data for Windows 2000/XP and C:\ProgramData\ for Windows Vista/7.

**%AppData%** refers to the current users Application Data folder. By default, this is C:\Documents and Settings\<Current User>\Application Data for Windows 2000/XP. For Windows Vista and Windows 7 it is C:\Users\<Current User>\AppData\Roaming.

%StartMenu% refers to the Windows Start Menu. For Windows 95/98/ME it refers to C:\windows\start menu\, for Windows XP, Vista, NT, 2000 and 2003 it refers to C:\Documents and Settings\<Current User>\Start Menu\, and for Windows Vista/7 it is C:\Users\<Current User>\AppData\Roaming\Microsoft\Windows\Start Menu.

**%CommonAppData%** refers to the Application Data folder in the All Users profile. For Windows XP, Vista, NT, 2000 and 2003 it refers to C:\Documents and Settings\All Users\Application Data\, and for Windows Vista/7 it is C:\ProgramData.

# Associated Smart HDD Windows Registry Information:

HKEY\_CURRENT\_USER\Software\Microsoft\Windows\CurrentVersion\Run "<random>" HKEY\_CURRENT\_USER\Software\Microsoft\Windows\CurrentVersion\Run "<random>.exe" HKEY\_CURRENT\_USER\Software\Microsoft\Windows\CurrentVersion\Internet Settings "CertificateRevocation" =

HKEY\_CURRENT\_USER\Software\Microsoft\Windows\CurrentVersion\Internet Settings "WarnonBadCertRecving" = 0

HKEY\_CURRENT\_USER\Software\Microsoft\Internet Explorer\Main "Use FormSuggest" = "Yes"

### This is a self-help guide. Use at your own risk.

BleepingComputer.com can not be held responsible for problems that may occur by using this information. If you would like help with any of these fixes, you can ask for malware removal assistance in our <u>Virus, Trojan, Spyware, and Malware Removal Logs forum</u>.

If you have any questions about this self-help guide then please post those questions in our <u>AntiVirus, Firewall and</u> <u>Privacy Products and Protection Methods forum</u> and someone will help you.

| Advertise         | About Us       | User Agreement                 | Privacy Policy | Contact Us            | Siteman  | <u>v   Chat</u> | Tutorials   | Uninstall List |           |
|-------------------|----------------|--------------------------------|----------------|-----------------------|----------|-----------------|-------------|----------------|-----------|
| Discussion Forums | The Computer ( | <u>Glossary</u>   <u>Resou</u> | Irces   RSS Fe | eds   <u>Startups</u> | The File | <u>Database</u> | Virus Remov | al Guides      | Downloads |

© 2003-2012 All Rights Reserved Bleeping Computer LLC.